## Java 程式開發:Java 程式開發步驟

本書將一個步驟接一個步驟,利用一個簡單範例 (Demo.java),分別說明各步驟的操作方法,如下:

(A) 步驟 1: 啟動『命令提示字元』

除非利用其他發展工具(如 JavaBuilt),否則編譯與執行 Java 程式,大於『命 令提示字元』視窗下,以『命令行』(Windows 命令)方式操作。開啟『命令提示字 元』視窗如下:由桌面『開始』→『所有程式』→『附屬應用程式』,再點選『命令 提示字元』,則可出現下列視窗(可建立捷徑於桌面上):

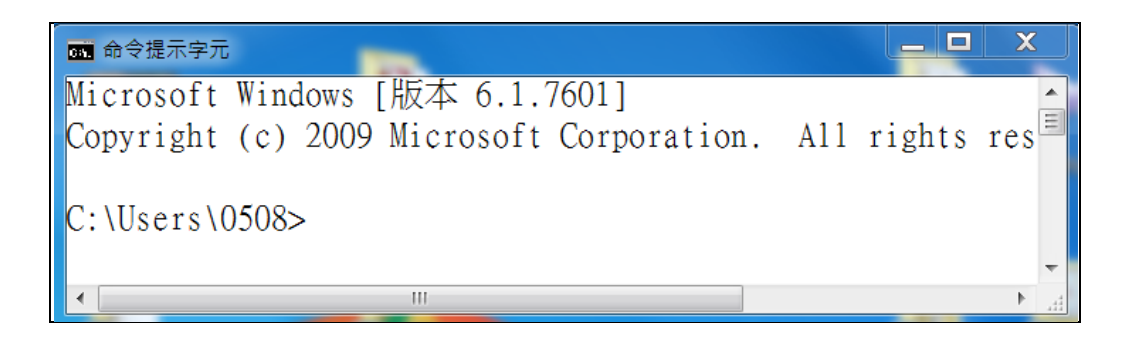

(B) 步驟 2:建立並切換工作目錄

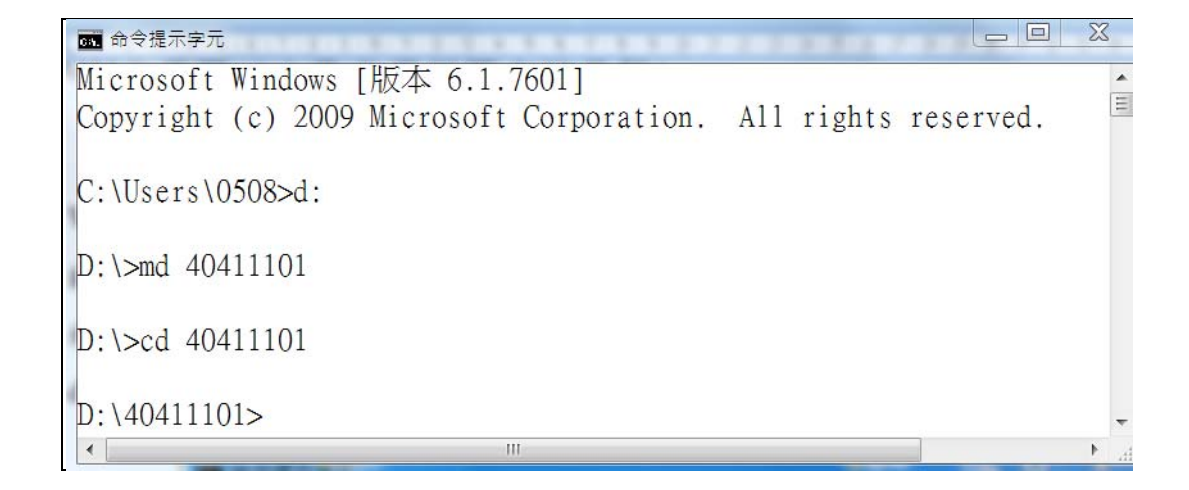

(C) 步驟 3:『NotePad』編寫程式

接著開始編寫程式,可利用『記事本』或 NotePad 編寫。如利用 nodePad 輸入 Demo.java 程式範例,如下圖所示。

翻轉教學系列:Java 程式設計(一)含程式邏輯

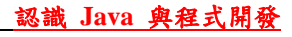

| D:\40411101      | \Demo.java - Notepa | d++        |            |        |            |         |       | X        |
|------------------|---------------------|------------|------------|--------|------------|---------|-------|----------|
| 檔案(F) 編輯(E       | ) 搜尋(S) 檢視(V) 約     | 偏碼(N) 語言(l | _) 設定(T)   | 巨集(M)  | 執行(R) 5    | 小掛(P) 有 | 視窗(W) | ? X      |
|                  | 🗟 🕞 🖨 🕌 🖩           | > C   #    | b 1 👷 👒    | ا 🗗    | 🔁   🗁 🏾    |         | 🔊 🔊 i | <b>1</b> |
| 🔚 Demo. java 🛛   |                     |            |            |        |            |         |       |          |
| 1                |                     |            |            |        |            |         |       |          |
| 2 put            | olic class D        | emo {      |            |        |            |         |       |          |
| 3 🗗              | public sta          | tic void   | main       | (Strin | g[] ar     | gs) {   | [     |          |
| 4                | System              | .out.pri   | ntln(      | "Hello | Word"      | );      |       |          |
| 5                | System              | .out.pri   | ntln(      | "Good  | Luck T     | o You   | ı");  |          |
| 6                |                     |            |            |        |            |         |       |          |
| 7 -              | }                   |            |            |        |            |         |       |          |
| 8 }              |                     |            |            |        |            |         |       |          |
| 9 L              |                     |            |            |        |            |         |       |          |
| Jav length : 155 | lines : 9 Ln : 2    | Col:18 Se  | el : 0   0 | Do     | os\Windows | UTF-8   | _     | INS      |

(D) 步驟 4: 儲存檔案

儲存於 D:\java 目錄下,檔名為 Demo.java,如下圖所示,其中『存檔型態』選擇「所有檔案」。儲存後,點選『命令提示字元』視窗,並執行 dir 命令,觀察儲存檔案後的結果。

| 🕎 另存新檔            | -        |                             | X     |
|-------------------|----------|-----------------------------|-------|
| 儲存於(I):           | 40411101 | ✓ G Ø ▷ □ ▼                 |       |
| æ                 | 名稱       | <b>A</b>                    | 修改日期  |
| <b>最</b> 近的位置     |          | 沒有符合搜尋的項目。                  |       |
| 桌面                |          |                             |       |
| <mark>集體</mark> 櫃 |          |                             |       |
| 電腦                |          |                             |       |
|                   | •        | III                         | Þ     |
| 網路                | 檔案名稱(N): | "Demo.java"                 | 存檔(S) |
|                   | 存檔類型(T): | Java source file (*.java) 🔹 | 取消    |

進入命令提示字元,觀察儲存結果,如下:

翻轉教學系列: Java 程式設計(一)含程式邏輯

| C:\Users\0508>d:               |  |  |
|--------------------------------|--|--|
| D:\>md 40411101                |  |  |
| D:\>cd 40411101                |  |  |
| D:\40411101>dir/b<br>Demo.java |  |  |

(E) 步驟 5: 編譯 Java 程式 - javac

利用 javac 將原始檔案 (Demo.java) 編譯成 Bytecode 檔案 (Demo.class)。如下圖所示。

| D:\40411101>dir/b           |   |
|-----------------------------|---|
| Demo.java                   |   |
|                             | 1 |
| D:\40411101>javac Demo.java |   |
|                             | 1 |
| D: \40411101>d1r/b          |   |
| Demo.class                  |   |
| Demo.java                   |   |
|                             |   |

(F) 步驟 6: 執行 Bytecode 程式 - java

產生 Bytecode 後,便可利用 JVM (java 命令)執行,下圖所示。

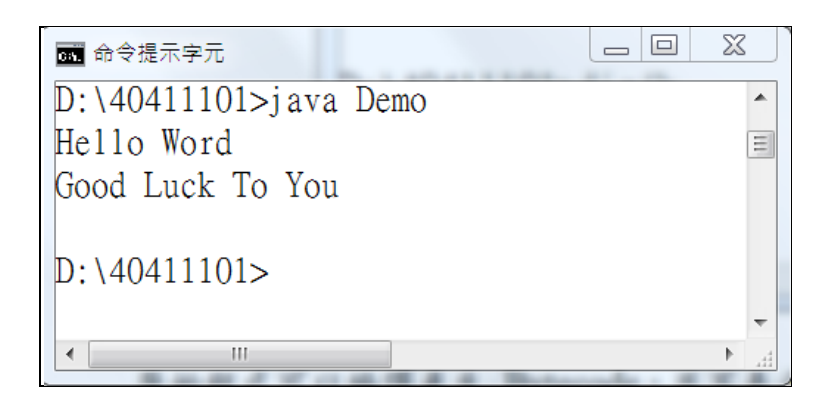